### 東華三院伍若瑜夫人紀念中學 中一自行分配學位網上面試(Zoom)指引

- 一. 網上面試所需設備
- 二. 下載 zoom 應用
- 三. 進入 zoom 會議室
- 四. 如何使用 zoom 會議程式

請注意:此指引中有關資料、會議連結及用户名稱僅為示例。請同學

先查看自己的面試通知書。

# 一、網上面試所需設備

面試過程中需要話筒和攝像,請確保設備已配置鏡頭及話筒。 建議設備:平板電腦、手提電話、桌面電腦或手提電腦(其中一項)

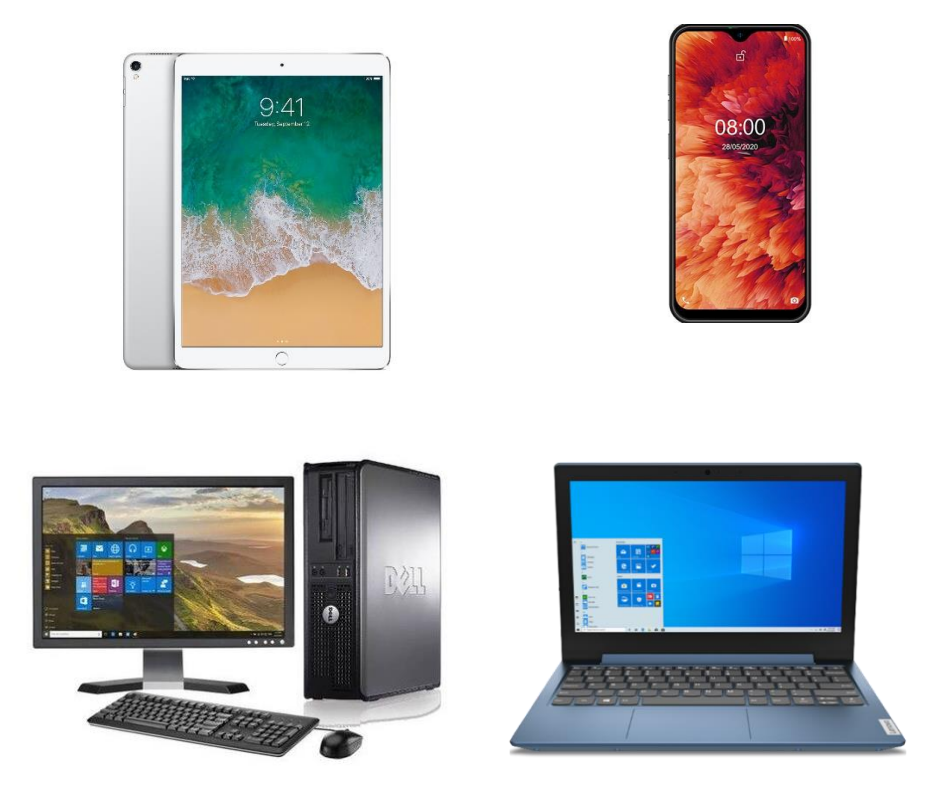

# 二、下載 zoom 應用

參加面試前,請同學預先下載及安裝所需要的應用軟件 (<u>https://zoom.com.cn/download</u>),成功下載及安裝後,同學不需要開設帳號,便 可以輸人學校所提供的會議 ID 及密碼進入線上會議。

如使用手機或平板電腦,可使用相應系統所提供的應用軟件 (ZOOM 的 APP)

| zoom                                                                             | 解決方置 ▼ 方案判定價 聯結業務人員          | 加入會講 主持會講 ▼ 登入 免費註冊 |
|----------------------------------------------------------------------------------|------------------------------|---------------------|
|                                                                                  | 下載中心                         | IT 管理員專用下載連結 ❤      |
| Zoom 會議用戶端<br><sup>當您開始或加入第一個 Zoom 會議後,將會自動下載 Web 瀏覽器用戶端,此外也可在此處手<br/>動下載,</sup> |                              |                     |
|                                                                                  | 下載<br>2位<br>示用戶端<br>下載ARM用戶端 |                     |

## 注意:

為確保面試過程不會受到外間的滋擾和影響,同學必須安排在**安静的環境**下進行面試。

由於面試會以在線的形式進行,故請同學確保所用裝置的**網絡連線穩定**,以避 免在面試途中出現斷線等情況。

## 三、進入zoom會議室

## 方法

1. 到 zoom.us 網站或在zoom應用軟件內,選擇「加入會議」。

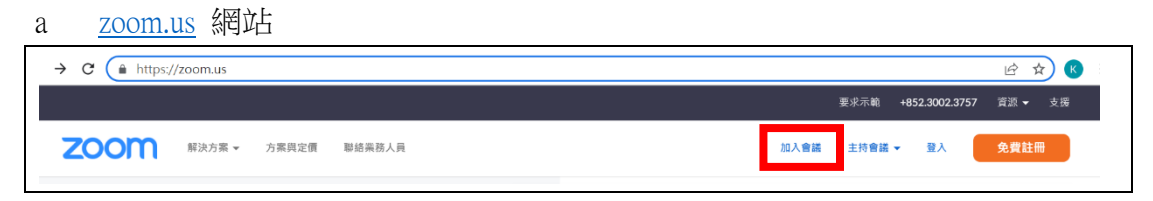

#### b zoom應用軟件

| 召開或加 | 叩入會議 |
|------|------|
|      |      |
| 大武   | 會議   |
| 註冊   | 登入   |

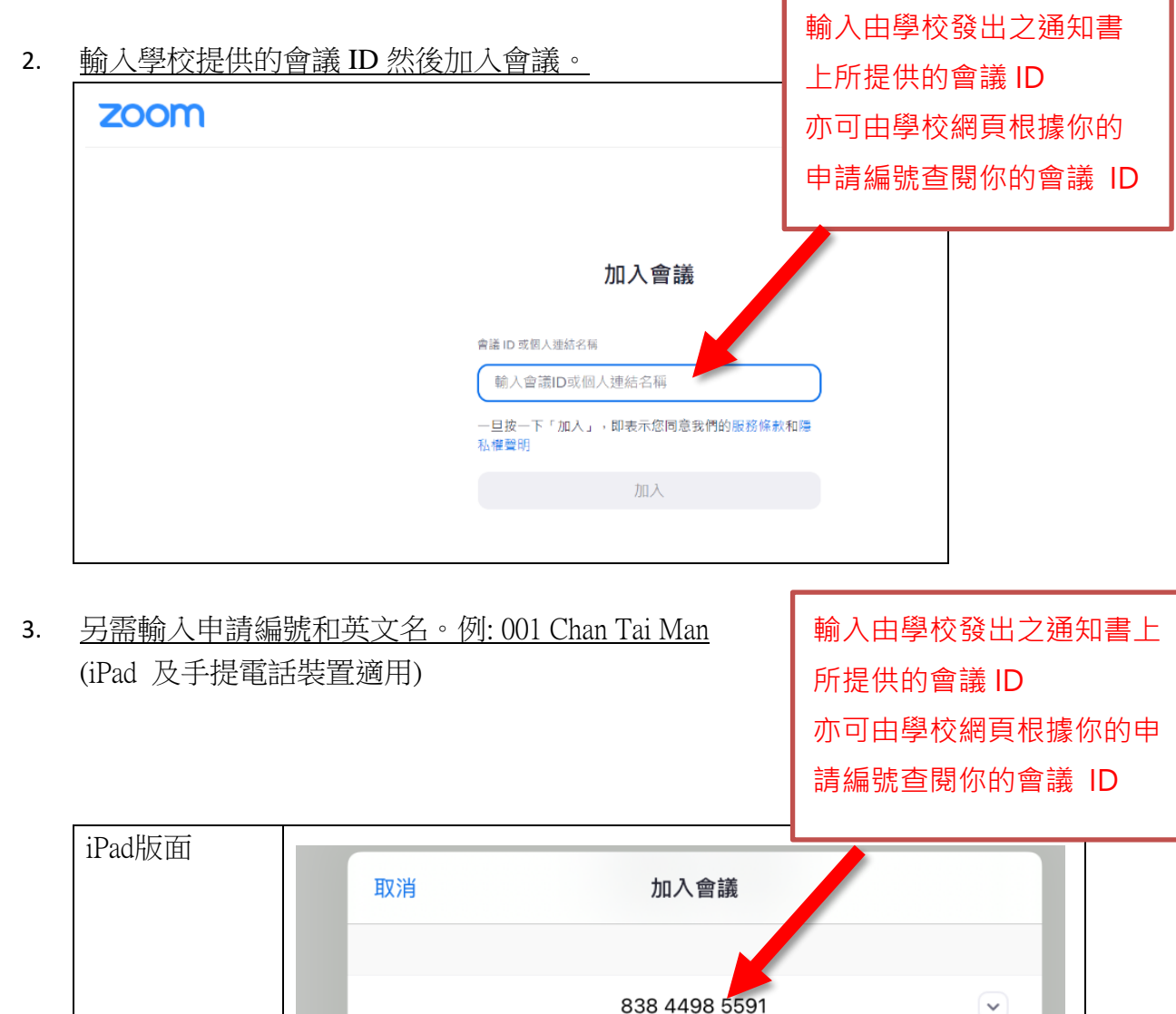

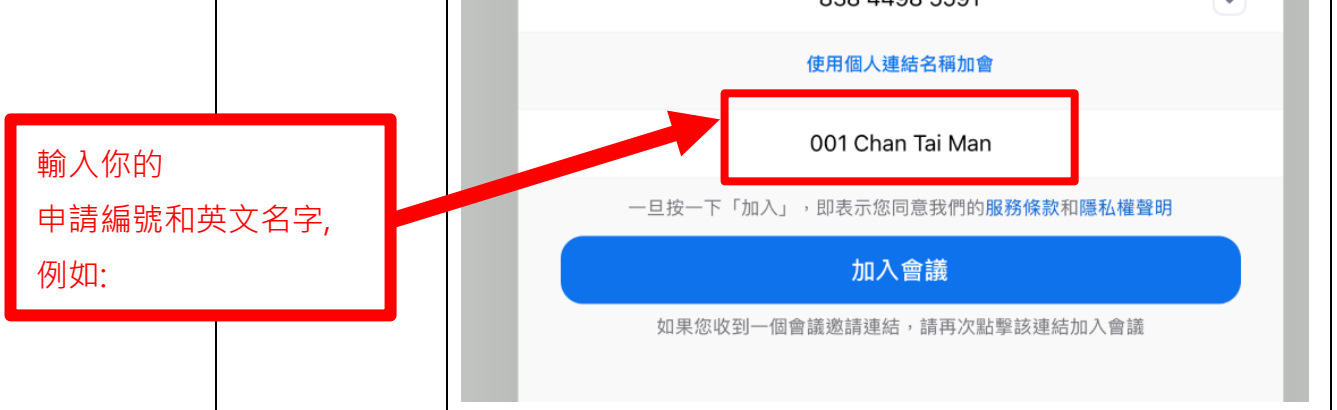

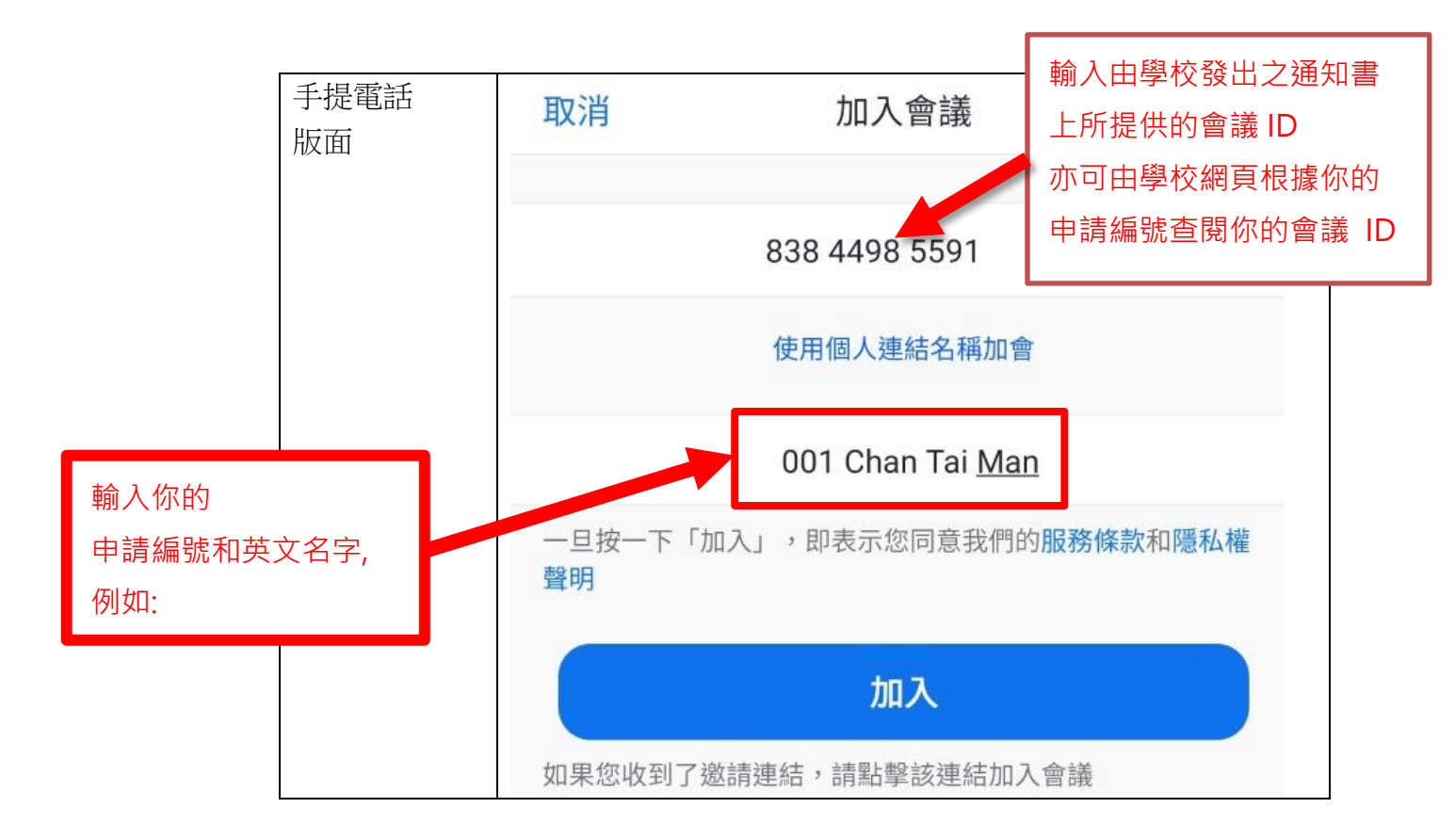

然後按「加入」會議。 或 選擇「啟動會議」(網頁登入適用)

- 4. 輸人密碼。[已透過 SMS 傳送給你]
- 5. 選擇「加入並開啟視訊」。(iPad 及手提電話裝置適用)
- 在等候室,等待會議主持人同意進入會議。
  需留意主持人可能會向在等候室的同學發出適當指示。

建議同學們在正式面試前嘗試創建並進入會議來熟悉 zoom 使用流程並進行 設備測試,及在等候室測試麥克風及攝像鏡頭,以確保面試過程順利。

## 四. 如何使用 zoom 會議程式

 進入會議室後,找出音訊和視訊(不同設備或許有些差異),請確保麥克風 與攝像鏡頭在開啟狀態,且考生面部可以在畫面內清晰顯示。

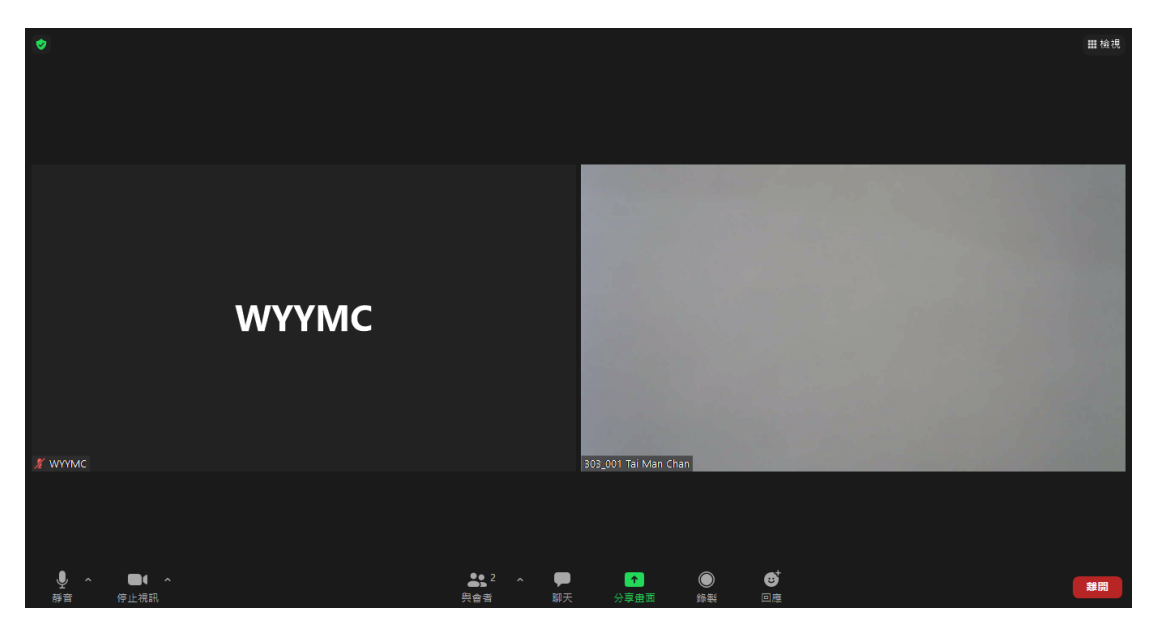

1. zoom 功能簡介:

|       | 圖像             | 功能                     |
|-------|----------------|------------------------|
| (i)   | ● ^<br>靜音      | 音訊 (選擇麥克風和喇叭)          |
| (ii)  | ●● ^<br>停止視訊   | 啟動視訊 (虛擬/模糊背景)         |
| (iii) | <b>₽</b><br>聊天 | 聊天 (向老師提問/ 獲取資訊/ 文字回應) |
| (iv)  | ▲<br>分享畫面      | 分享畫面 (除非得到許可)          |
| (V)   | <b>む</b><br>回應 | 回應 (舉手)                |